## 1. To connect to STB console we need to know STB IP address.

To check IP you STB please use remote and navigate to menu Network Adapter settings. Press menu -> Setup -> System -> Network -> Device Setup -> Your connection LAN or WAN -> Adapter settings

**19:20** Sunday 16 October 2016 Adapter settings Use interface Use DHCP Hidden network Network name (SSID) Encryption WPA or WPA2 **Encryption key** Current settings: 192.168.1.232 IP address Primary DNS 192.168.1.1 255.255.255.0 Subnet Secondary 0.0.0.0 Gateway 192.168.1.1 Network: WLAN connection Press OK to activate the settings. Open**PLi**。 📾 Virtual Keyboard Edit DNS Cancel

Read your IP from section Current settings:

## 2. Next step will be to download program which will allow to connect to your STB console. My recommendation is putty.exe:

## http://www.putty.org/

|                                                                                                    | a 10.000 a 1        |             |       |  |  |
|----------------------------------------------------------------------------------------------------|---------------------|-------------|-------|--|--|
| ← → C II U www.chiark.greenend.org.uk/~sgtat                                                                                                    | ham/putty/download. | htm         | 7 🐨 : |  |  |
| PuTTY                                                                                                    | Download Pag        | je –        | Î     |  |  |
| <u>Home   Licence   FAQ   Docs   <b>Download</b>   Keys   Links</u><br><u>Mirrors   Updates   Feedback   Changes   Wishlist   Team</u>                                                                                                    |                     |             |       |  |  |
| Here are the PuTTY files themselves:                                                                                                    |                     |             |       |  |  |
| <ul> <li>PuTTY (the SSH and Telnet client itself)</li> <li>PSCP (an SCP client, i.e. command-line secure file copy)</li> <li>PSFTP (an SFTP client, i.e. general file transfer sessions much like FTP)</li> <li>PuTTYtel (a Telnet-only client)</li> <li>Plink (a command-line interface to the PuTTY back ends)</li> <li>Pageant (an SSH authentication agent for PuTTY, PSCP, PSFTP, and Plink)</li> <li>PuTTYgen (an RSA and DSA key generation utility).</li> </ul>                          |                     |             |       |  |  |
| <b>LEGAL WARNING:</b> Use of PuTTY, PSCP, PSFTP and Plink is illegal in countries where encryption is outlawed. We believe it is legal to use PuTTY, PSCP, PSFTP and Plink in England and Wales and in many other countries, but we are not lawyers, and so if in doubt you should seek legal advice before downloading it. You may find useful information at <u>cryptolaw.org</u> , which collects information on cryptography laws in many countries, but we can't vouch for its correctness. |                     |             |       |  |  |
| There are cryptographic signatures available for all the files we offer below. We also supply cryptographically signed lists of checksums. To download our public keys and find out more about our signature policy, visit the <u>Keys page</u> . If you need a Windows program to compute MD5 checksums, you could try this one at <u>pc-tools.net</u> . (This MD5 program is also cryptographically signed by its author.)                                                                     |                     |             |       |  |  |
| Binaries                                                                                                    |                     |             |       |  |  |
| The latest release version (beta 1.67)<br>This will generally be accession we think is reasonably likely to work well. If you have a problem with the release version, it<br>might be worth trying out the latest development snapshot (below) to see if we've already fixed the bug, before reporting it.<br>For Windows on Intel x86                                                                                                    |                     |             |       |  |  |
| PuTTY: <u>putty.exe</u>                                                                                                    | (or by FTP)         | (signature) |       |  |  |
| PuTTYtel: <u>puttytel.exe</u>                                                                                                    | (or by FTP)         | (signature) |       |  |  |
| PSCP: pscp.exe                                                                                                    | (or by FTP)         | (signature) |       |  |  |
| PSFTP: psftp.exe                                                                                                    | (or by FTP)         | (signature) |       |  |  |
| Plink: plink.exe                                                                                                    | (or by FTP)         | (signature) |       |  |  |

3. After download run putty.exe (there is no need to download it) Fill field "Host Name (or IP address)" with your STB IP.

Change connection type to Telnet and press "Open" to connect to your STB.

| egory:         |                          |                       |
|----------------|--------------------------|-----------------------|
| - Session      | Basic options f          | or your PuTTY session |
| ····· Logging  | pecy the destination y   | ou want to connect to |
| - Terminal     | Host Name (or IP addres  | is) Port 🗸            |
| - Keyboard     | 192 168 1 232            | 23                    |
| Bell           | Constanting has a        |                       |
| Features       | Connection type:         | Ringin CSH Conia      |
| - Window       | O How O Telher           |                       |
| Behaviour      | Load, save ordelete a st | tored session         |
| Translation    | Saved Sersions           |                       |
| Selection      | 1 6                      |                       |
| Colours        | Default Setting          | La C Lavar            |
| Connection     |                          |                       |
| Data           |                          | E Save                |
| Proxy          |                          |                       |
| Telnet         |                          | Delete                |
| Riogin         |                          | *                     |
| E-SSH<br>Codel |                          |                       |
| Jenal          | Close window on exit:    |                       |
|                | 🖤 Always 🖤 Never         | Only on clean exit    |
|                |                          |                       |
|                |                          |                       |

4. If you use proper IP and E2 distribution, which you have, allow to telnet connection (on some distribution you will be not able to connect via telnet, you will need to connect via SSH) then you should be asked to put you login and password:

| 192.168.1                                         | - PuTTY       | -                |                  |       |       | _ 0 <mark>_ x</mark> _) |
|---------------------------------------------------|---------------|------------------|------------------|-------|-------|-------------------------|
|                                                   |               |                  |                  |       |       | *                       |
| www.egami-i                                       | mage.com      |                  |                  |       |       |                         |
| hon                                               | ne of         |                  |                  |       |       |                         |
| 0000000000000                                     | .000000.      | .0.              | 000              | 00000 | 00000 |                         |
| °888' °8                                          | d8P' `Y8b     | .888.            | <sup>°</sup> 88. | .888' | `888' |                         |
| 888                                               | 888           | .8"888.          | 888b             | d'888 | 888   |                         |
| 88800008                                          | 888           | .8' `888.        | 8 Y88H           | 888   | 888   |                         |
| 888 "                                             | 888 00000     | .880008888.      | 8 `888'          | 888   | 888   |                         |
| 888 o                                             | `8888'        | .8' `888.        | 8 Y              | 888   | 888   |                         |
| 0888000000d8                                      | `Y8bood8P'    | 0880 088880      | 080              | 08880 | 08880 |                         |
| Welcome on                                        | your STB !    |                  |                  |       |       |                         |
| Date:                                             | Sunday, 16 Oc | tober 2016 - 19: | 36:55            |       |       |                         |
| Architecture:                                     | mips          |                  |                  |       |       |                         |
| OS:                                               | Linux         |                  |                  |       |       |                         |
| Kernel: 3.14.2                                    |               |                  |                  |       |       |                         |
| Kernel build: #1 SMP Sat Aug 22 17:28:28 PDT 2015 |               |                  |                  |       |       |                         |
| egami 7.1 opt                                     | icumtt        |                  |                  |       |       |                         |
| opticumtt log                                     | jin: root     |                  |                  |       |       | -                       |

Type root (default login) and press enter to confirm

Then type **root** (default password) and press enter to confirm. Warning! When you will typing password the letters will not be shown in the terminal!

If the default password is not working then you must search the default password for your E2 distribution.

## 5. After successful login to your STB console you can execute install command.

wget http://iptvplayer.pl/iptvinstaller.sh -0 - | /bin/sh

₫ 192.168.1 - PuTTY Date: Sunday, 16 October 2016 - 19:42:08 Architecture: mips OS: Linux Kernel: 3.14.2 Kernel build: #1 SMP Sat Aug 22 17:28:28 PDT 2015 egami 7.1 opticumtt opticumtt login: root Last login: Mon Oct 10 23.46.46 CEST 2016 on pts/0 root@opticumtt:~: wget http://iptvplayer.pl/iptvinstaller.sh -0 - | /bin/sh Connecting to iptvplayer.pl (87.98.239.40:80) 0:00:00 ETA Detected python version: 2.7 Connecting to iptvplayer.pl (87.98.239.40:80) Downloading http://code-ini.com/software/ipkg/egami/7.1/inihde2/3rdparty/Package s.gz. Inflating http://code-ini.com/software/ipkg/egami/7.1/inihde2/3rdparty/Packages. ġz. Updated list of available packages in /var/lib/opkg/egami-3rdparty. Downloading http://code-ini.com/software/ipkg/egami/7.1/inihde2/all/Packages.gz. Inflating http://code-ini.com/software/ipkg/egami/7.1/inihde2/all/Packages.gz. Updated list of available packages in /var/lib/opkg/egami-all. Downloading http://code-ini.com/software/ipkg/egami/7.1/inihde2/inihde2/Packages .gz. Inflating http://code-ini.com/software/ipkg/egami/7.1/inihde2/inihde2/Packages.g z. Updated list of available packages in /var/lib/opkg/egami-inihde2. Downloading http://code-ini.com/software/ipkg/egami/7.1/inihde2/inihde2 3rdparty /Packages.gz. Inflating http://code-ini.com/software/ipkg/egami/7.1/inihde2/inihde2 3rdparty/P ackages.gz. Updated list of available packages in /var/lib/opkg/egami-inihde2 3rdparty. Downloading http://code-ini.com/software/ipkg/egami/7.1/inihde2/mips32el/Package s.gz. Inflating http://code-ini.com/software/ipkg/egami/7.1/inihde2/mips32el/Packages.gz. Updated list of available packages in /var/lib/opkg/egami-mips32el. Downloading http://code-ini.com/software/ipkg/egami/7.1/inihde2/opticumtt/Packages.gz. wget: server returned error: HTTP/1.1 404 Not Found Collected errors: \* opkg\_download: Failed to download http://code-ini.com/software/ipkg/egami/7.1/inihd ticumtt/Dackage IPTVPLAYER INSTALLED SUCCESSFULL \*\*\*\*\*\* PLEASE RESTART YOUR STB root@opticumtt:~#

6. After successful installing IPTVPlayer you need to restart your E2 using remote. Menu -> Standby/Restart -> Restart GUI

| Standby / Restart             |              | <b>19:51</b><br>Sunday 16 October 2016 |
|-------------------------------|--------------|----------------------------------------|
| BBC CBeebies                  | Deep Standby |                                        |
|                               | Standby      |                                        |
|                               | Sleep Timer  |                                        |
|                               | Restart      |                                        |
|                               | Restart GUI  |                                        |
|                               |              |                                        |
|                               |              |                                        |
|                               |              |                                        |
|                               |              |                                        |
|                               |              |                                        |
|                               |              |                                        |
| Open <b>PL</b> i <sub>s</sub> |              |                                        |
|                               |              |                                        |

7. After E2 restart you should be able to run IPTVPlayer using your remote:

| Plugin browser    |                                                                                                    | <b>19:52</b><br>Sunday 16 Oktober 2016 |
|-------------------|----------------------------------------------------------------------------------------------------|----------------------------------------|
| Das Erste HD      | IPTV Player<br>Watch video materials from IPTV services                                                                                                    |                                        |
|                   | MediaScanner<br>Scan Files                                                                                                    |                                        |
|                   | <b>PIC PLAYER PIC TURE PIC PLAYER FILE FORMATE FILE FORMATE</b> |                                        |
|                   |                                                                                                    |                                        |
|                   |                                                                                                    |                                        |
|                   |                                                                                                    |                                        |
|                   |                                                                                                    |                                        |
|                   |                                                                                                    |                                        |
|                   |                                                                                                    |                                        |
| Open <b>r∟i</b> ₀ |                                                                                                    |                                        |
| 📕 Remove Plugins  | 📕 Download Plugins                                                                                                    |                                        |

Menu -> Plugins -> IPTVPlayer